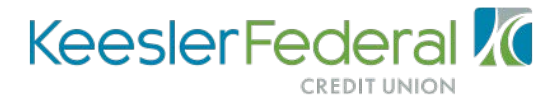

Click <u>here</u> to download the DigiCert Global Root CA Certificate. If a "Security Warning" box appears, just click "<u>Allow</u>".

After clicking the link, you will be asked to open or save the certificate. Click "Open".

| Do you want to open or save DigiCertGlobalRootCA.cer (947 bytes) from digicert.com?                                                                                                    | Open Save 🔻 Cancel 🗙                                                                                                    |
|----------------------------------------------------------------------------------------------------|----------------------------------------------------------------------------------------------------|
| Certificate X   General Details Certification Path   Image: Certificate Information This CA Root certificate is not trusted. To enable trust, install this certificate in the Trusted Root Certification   Install this certificate is not trusted Root Certification Issued to: DigiCert Global Root CA   Issued to: DigiCert Global Root CA   Valid from 11/9/2006 to 11/9/2031   Install Certificate Issuer Statement   Learn more about certificates OK | Once you open the certificate, you<br>will see this screen. Click " <u>Install</u><br><u>Certificate</u> ". At the next page, just<br>click " <u>Next</u> ". |
| Certificate Store<br>Certificate stores are system areas where certificates are kept.<br>Windows can automatically select a certificate store, or you can specify a location for<br>the certificate.<br>Automatically select the certificate store based on the type of certificate<br>Place all certificates in the following store<br>Certificate store:<br>Browse<br>Browse<br>Learn more about certificate stores                                       | On this page, you will need to click on<br>" <u>Place all certificates in the following</u><br><u>store</u> ", and then the " <u>Browse</u> "<br>button.     |
| < Back Next > Cancel                                                                                                    |                                                                                                    |

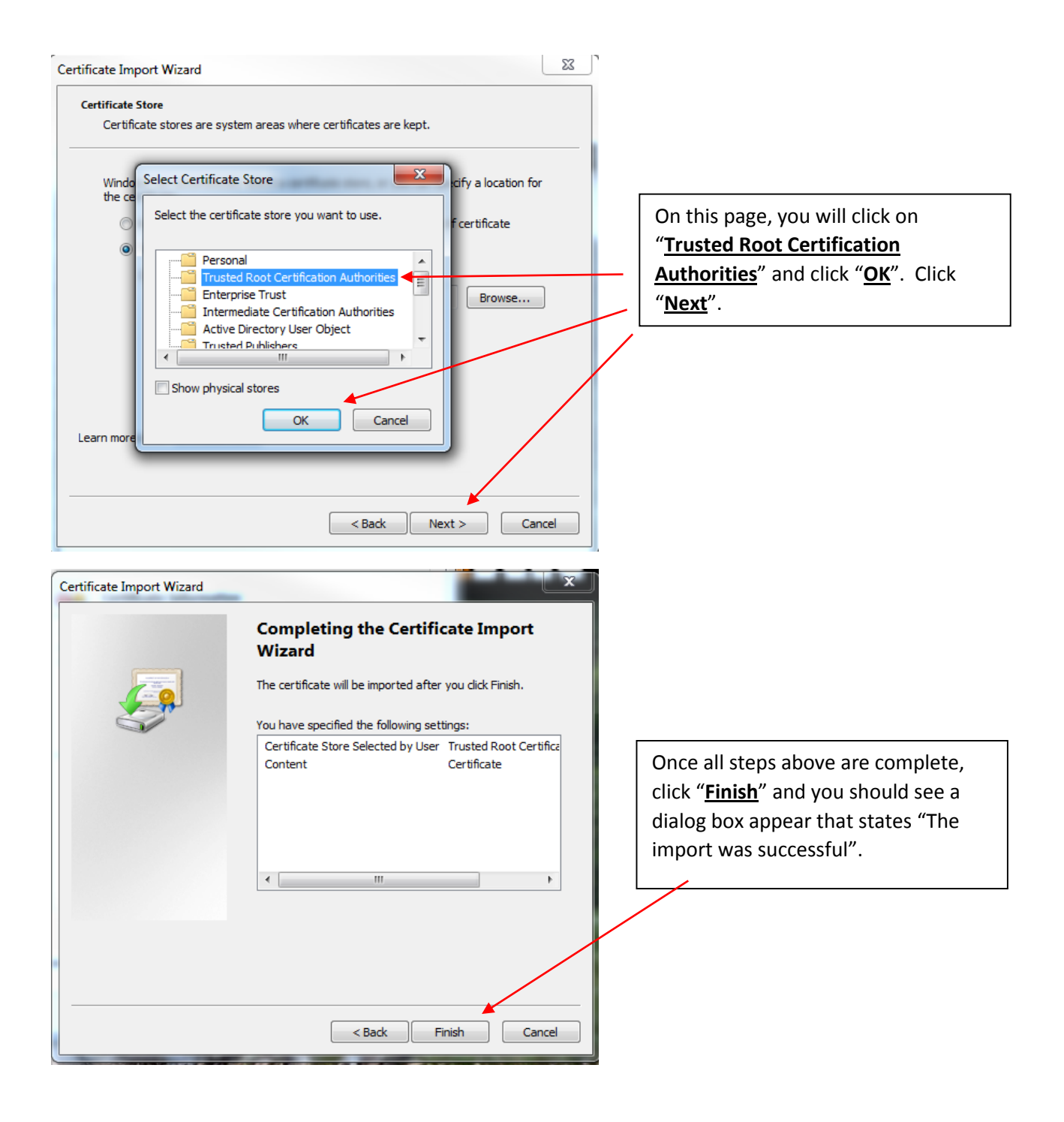

Revised 7/19